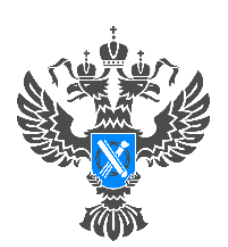

Росреестр Управление Федеральной службы государственной регистрации, кадастра и картографии по Красноярскому краю

## Инструкция

по подаче документов для принятия на учет бесхозяйного имущества посредством сервиса «Личный кабинет» сайта Росреестра **ВАЖНО!** Для работы в Личном кабинете представитель органа государственной власти (местного самоуправления) должен авторизоваться в Едином портале государственных услуг (ЕПГУ, портал Госуслуги) – <u>https://www.gosuslugi.ru</u>.

1. Перейти по ссылке <u>https://rosreestr.gov.ru</u> на сайт Росреестра и в шапке необходимо нажать кнопку ВОЙТИ.

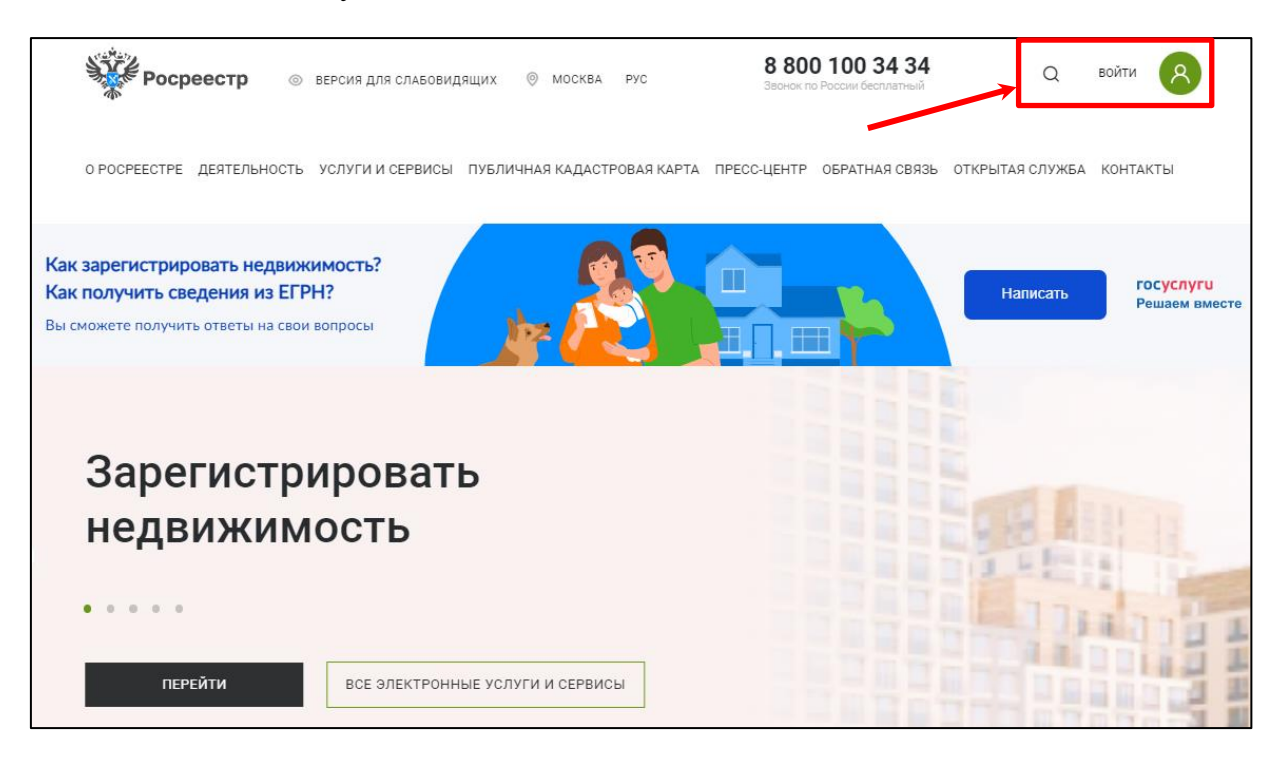

2. В открывшейся форме для входа необходимо ввести учетные данные представителя ОГВ (ОМСУ) и нажать Войти.

| госуслуги                               | Единая система<br>идентификации и аутентификации      |
|-----------------------------------------|-------------------------------------------------------|
| В                                       | ход                                                   |
| Телефон, почта                          | или СНИЛС                                             |
| Пароль                                  |                                                       |
| 🗌 Не запомина                           | ть логин и пароль                                     |
| E                                       | Зойти                                                 |
| Янез                                    | наю пароль                                            |
| Зарегистрируйтесь для<br>Вход с помощью | а полного доступа к сервисам<br>о электронной подписи |

3. В отобразившемся окне выбора роли необходимо нажать на название организации

| Войти как:                                  |        |  |
|---------------------------------------------|--------|--|
| Надежда Владими                             | ировна |  |
| <u>أ</u>                                    |        |  |
| РОССИЙСКОЙ ФЕДЕРАЦИИ<br>ОГРН: 1037700012613 | -fm    |  |

4. Для подачи документов на регистрацию необходимо в разделе «Мои услуги и сервисы» выбрать услугу «Кадастровый учет и (или) регистрация прав»

| Мои заявки           | Мои услуги и сервисы                         |                    |
|----------------------|----------------------------------------------|--------------------|
| Иои услуги и сервисы | Услуги                                       |                    |
| 😭 Избранное          |                                              |                    |
| 🔑 Мои ключи          |                                              | <b>E</b>           |
| 📴 Мой баланс         | Кадастровый учет и (или) регистрация<br>прав | Исправление ошибок |
| 💧 Мои объекты        |                                              |                    |
| О Мои уведомления    |                                              |                    |
|                      | Предоставление сведений ЕГРН                 | Иное               |
| ЗАПИСЬ НА ПРИЕМ      |                                              |                    |

- 5. Из представленного списка выберите необходимую категорию
- 5.1. В случае если объект недвижимости не стоит на кадастровом учете, то необходимо выбрать категорию «Кадастровый учет» и услугу «Постановка на государственный кадастровый учет».

| адастровыи учет и                                             | (или) регистрация прав                                         |
|---------------------------------------------------------------|----------------------------------------------------------------|
| Выберите услугу                                               |                                                                |
| Выбрать категорин                                             | ~                                                              |
| <ul> <li>Кадастровый учет</li> </ul>                          | i                                                              |
| Постановка на государственны                                  | ій кадастровый учет                                            |
| Внесение сведений о ранее уч                                  | енном объекте недвижимости                                     |
| Учет в связи с изменением све                                 | дений об объекте недвижимости                                  |
| Снятие с государственного кад                                 | астрового учета                                                |
| Снятие с учета части объекта н<br>государственной регистрации | едвижимости, ограничения и обременения, на которую не подлежат |
| <ul> <li>Регистрация прав</li> </ul>                          |                                                                |

5.2. В случае если объект недвижимости стоит на кадастровом учете, то необходимо выбрать категорию - «Регистрация прав» и услугу «Государственная регистрация возникновения и перехода права на объект недвижимости».

| адастровый учет и (или) регистрация прав                                                                                          |    |
|----------------------------------------------------------------------------------------------------|----|
| Выберите услугу                                                                                                    |    |
| Выбрать категорию                                                                                                    | ٦  |
| <ul> <li>Кадастровый учет,</li> <li>Регистрация прав</li> </ul>                                                                   | •  |
| Государственная регистрация возникновения и перехода права на объект недвижимости                                                 |    |
| Государственная регистрация возникновения и перехода права на объект недвижимости на основании но тариально удостоверенной сделки | I. |
| Подача заявлений из личных кабинетов сторон сделки (2 и более)                                                                    |    |
| Государственная регистрация ограничения права, обременения объекта недвижимости                                                   |    |
| Государственная регистрация сделки, соглашения об изменении, расторжении сделки                                                   | •  |
|                                                                                                    |    |

6. Перейдите к заполнению формы заявления, выбрав от чьего имени подается заявление

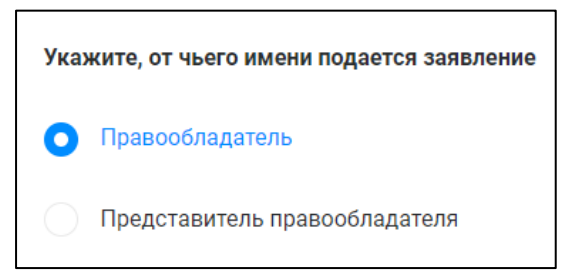

7. Если все предыдущие разделы заполнены корректно и поля отмеченные \* заполнены, то откроется следующий раздел «Сведения об объекте недвижимости, праве и обременении».

7.1. В случае если объект недвижимости не стоит на кадастровом учете, то в данном разделе необходимо указать вид объекта и его адрес.

| Сведения об объекте | недвижимости, праве, обременении | ~ |
|---------------------|----------------------------------|---|
| Описание объекта    |                                  |   |
| Вид объекта *       | Выберите значение из справочника | ~ |
| Адрес объекта *     | 🖉 Заполните адрес                |   |

7.2. В случае если объект недвижимости стоит на кадастровом учете, то необходимо заполнить сведения об объекте недвижимости через строку «Выбор объекта» и указать вид права – собственность.

| Описание объекта   |                                             |   |
|--------------------|---------------------------------------------|---|
| Выбор объекта      | Начните вводить адрес или кадастровый номер | ~ |
|                    | III Выбрать из Моих объектов                |   |
| Вид объекта *      | Выберите значение из справочника            | ~ |
| Адрес объекта *    | 🖉 Заполните адрес                           |   |
| Кадастровый номер* | Введите кадастровый номер                   |   |
| Укажите вид права  |                                             |   |
| Регистрация ранее  | е возникшего права                          | ( |
| Вид права *        | Выберите вид права                          | Ŷ |

8. После заполнения всех сведений необходимо прикрепить документы и нажать кнопку «Далее».

| + Добавить доку | мент          |  |
|-----------------|---------------|--|
| Примечание      | Введите текст |  |
|                 |               |  |
|                 |               |  |
|                 |               |  |

ВАЖНО!!! Дополнительно необходимо скачать, заполнить, сохранить и подписать электронной подписью форму заявления о постановке на учет бесхозяйных недвижимых вещей, утвержденную Приказом Минэкономразвития России от 10.12.2015 № 931 «Об установлении Порядка принятия на учет бесхозяйных недвижимых вещей».

9. Откроется форма предварительного просмотра заявления

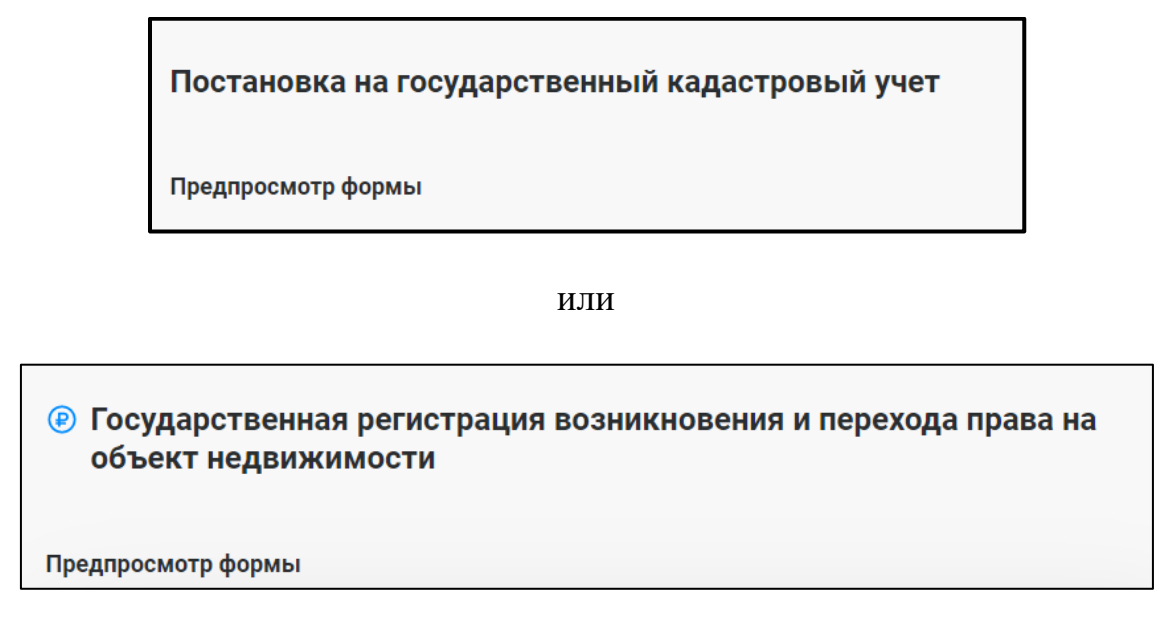

9.1. В случае если при проверке заполненных сведений в предварительном просмотре выявили ошибку, то отредактировать данные можно нажав кнопку «Назад».

| 📀 Прикрепление д | окументов  |       | ^ |
|------------------|------------|-------|---|
| Примечание       | Не указано |       |   |
| ← НАЗАД          |            | ДАЛЕЕ |   |

9.2. В случае если все сведения внесены корректно, то необходимо нажать кнопку «Далее».

| Примононию |            |  |  |
|------------|------------|--|--|
| примечание | ne ykasanu |  |  |

10. Для подписания заявлений необходимо заранее получить и установить на компьютер юридический значимый сертификат электронной подписи (ЭП). Получить сертификат ЭП можно в любом аккредитованном удостоверяющем центре (УЦ). Перечень таких УЦ опубликован на официальном сайте Росреестра.

11. После предварительного просмотра заявления и нажатия кнопки «Далее» появится уведомление

| () | Идет процесс отправки документов                                              |
|----|-------------------------------------------------------------------------------|
|    | Не закрывайте окно или вкладку браузера и не переходите на<br>другую страницу |

12. Дождитесь появления окна со списком сертификатов, установленных в операционной системе, выберите нужный сертификат и нажмите «Выбрать».

|                                                        |         | Список серти                     | фикатов                             |
|--------------------------------------------------------|---------|----------------------------------|-------------------------------------|
|                                                        |         | Пожалуйста, выберите с           | ерт <b>иф</b> икат                  |
|                                                        |         | CN=                              | Выдан: 24.12.2020 14:52:10          |
|                                                        |         | C-RU, a land and a second second | Выден. 24.12.2020 15.14.15          |
|                                                        |         | CN= ; Выдан                      | r 27 05-2017 15:58:42               |
| СПИСОК СЕРТИФИКАТОВ<br>Пожалуйста, выберите сертификат |         | 👰 Информа                        | ация о сертификате                  |
| CN-104000.00000000000000000000000000000000             |         | Владелец<br>Издатель             | CRYPTO-PRO Test Center 2            |
|                                                        |         | Выдан                            | 24.12.2020 15:14:15                 |
| CN-Traffic and Statistic Surgers (2. 04, 2017) 1, 01-4 |         | Действителен до<br>Статус        | 24.03.2021 15:24:15<br>Действителен |
|                                                        |         |                                  |                                     |
|                                                        | ВЫБРАТЬ |                                  | ВЫБРАТЬ                             |

13. После нажатия кнопки «Отправить» заявление будет подписано и отправлено.

| Заявление успешно                                          | сформировано!                          | K |  |
|------------------------------------------------------------|----------------------------------------|---|--|
| Вы можете сформировать ещ<br>типа или отправить заявку в в | е одно заявление того же<br>зедомство. |   |  |
| СФОРМИРОВАТЬ                                               | ОТПРАВИТЬ                              |   |  |

14. Для просмотра истории поданных заявлений и статусов по ним можно перейти на страницу «Мои заявки». Заявки, которые находятся в работе до завершения обращения будут отображаться в графе «Текущие». Заявки, по которым завершена работа – автоматически перенесутся в графу «Завершенные».

| Мои заявки                              | Мои заявки                                                                                                |
|-----------------------------------------|----------------------------------------------------------------------------------------------------|
| Иои услуги и сервисы                    | Внимание! Ссылка на электронный документ (выписки из ЕГРН) доступна для загрузки в течение одного месяца! |
| 🔀 Избранное                             |                                                                                                    |
| 🔑 Мои ключи                             | <ul> <li>Поиск среди ваших заявок</li> </ul>                                                              |
| 📴 Мой баланс                            | Поиск по номеру O Введите номер заявки                                                                    |
| 🗂 Мои объекты                           | Поиск по дате Выберите дату                                                                               |
| О Мои уведомления                       | Поиск по<br>кадастровому<br>номеру Введите кадастровый номер                                              |
| Запись на прием                         | Х ОЧИСТИТЬ ПРИМЕНИТЬ                                                                                      |
| ЗАПРОС РЕЗУЛЬТАТОВ<br>КАДАСТРОВЫХ РАБОТ | <b>ТЕКУЩИЕ</b> ЗАВЕРШЕННЫЕ ЧЕРНОВИКИ                                                                      |
| Получить электронную<br>подпись         | У Вас отсутствуют поданные запросы (заявления) на получение государственных услуг                         |
| Руководство пользователя                |                                                                                                    |

15. Если в процессе формирования обращения у Вас возникают вопросы, ответы на них вы можете найти в «Руководстве пользователя».

| Мои заявки                                                 | Мои заявки                                                                                                |
|------------------------------------------------------------|----------------------------------------------------------------------------------------------------|
| Мои услуги и сервисы                                       | Внимание! Ссылка на электронный документ (выписки из ЕГРН) доступна для загрузки в течение одного месяца! |
| 🔀 Избранное                                                |                                                                                                    |
| 🔎 Мои ключи                                                | <ul> <li>Поиск среди ваших заявок</li> </ul>                                                              |
| 🧧 Мой баланс                                               | Поиск по номеру о Введите номер заявки                                                                    |
| ሰ Мои объекты                                              | Поиск по дате Выберите дату                                                                               |
| Мои уведомления                                            | Поиск по<br>кадастровому<br>номеру Введите кадастровый номер                                              |
|                                                            | Х ОЧИСТИТЬ ПРИМЕНИТЬ                                                                                      |
| ЗАПИСЬ НА ПРИЕМ<br>ЗАПРОС РЕЗУЛЬТАТОВ<br>КАДАСТРОВЫХ РАБОТ | <u>текущие</u> завершенные черновики                                                                      |
| Получить электронную<br>подпись                            | У Вас отсутствуют поданные запросы (заявления) на получение государственных услуг                         |
| Руководство пользователя                                   | « < <b>1</b> 2 3 4 5 > »                                                                                  |